## **mood**eを活用した学習の進め方

Moodle(ムードル) とは北星学園大学の全学生全教員が利用できる授業 支援システムです。②教材などの閲覧 ③課題の提出 を通じてオンライン で学習を進めることができます。

## ① Moodleからコースへアクセスする

1. ポータルサイトのトップページ右側のリンクに ある「Moodle」をクリックします。

https://pota.hokusei.ac.jp/campusweb/top.do

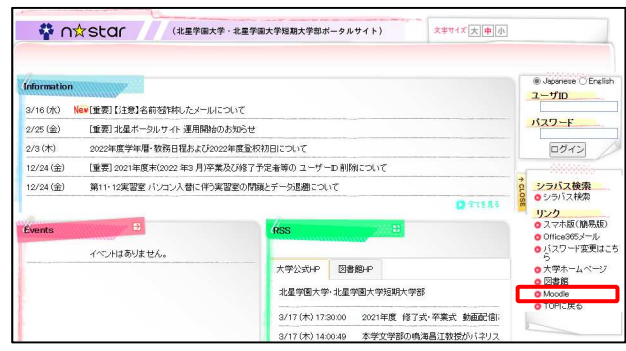

2. Moodleにログインします。

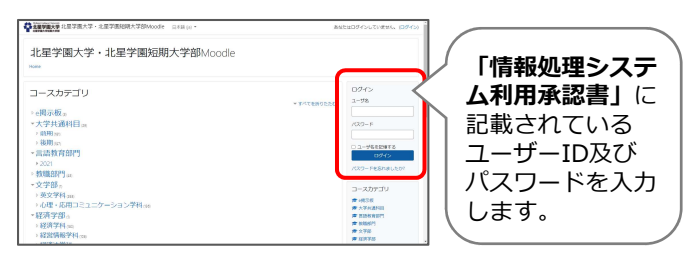

3. 受講予定の授業科目を検索します。 「すべてのコース」をクリックします。

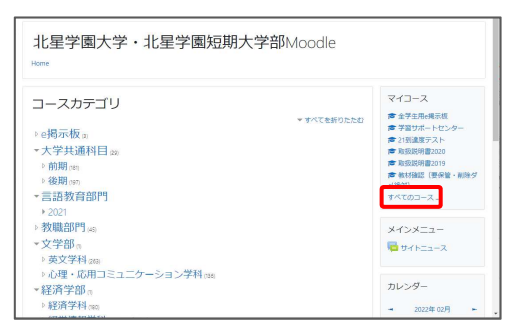

**4.** 検索したい「科目名または履修コード」を 入力し、「Go」をクリックします。

| 北星学園大学・<br>Home / ヨース                                                                                                    | 北星学園短期大学部Moodle                                           |           |
|----------------------------------------------------------------------------------------------------|-----------------------------------------------------------|-----------|
| ナビゲーション<br>・ Home<br>参 グッシュボード<br>> 北部学園大学・北部学園近期<br>大学部Mkoode<br>ママイコース<br>> ebbg.all<br>> ebbg.all<br>> ebbg.all<br>> ebbg.all | □2€###78 00 0<br>→ e掲示板<br>→ 六字共通科目<br>→ 言語教育部門<br>→ 教職部門 | トすべてを開発する |

5. キーワードに該当する授業科目が表示 されるのでクリックします。

| 北星学園大学・北星学園短期大学部Moodle                                                                 |                                                 |                |    |  |
|----------------------------------------------------------------------------------------|-------------------------------------------------|----------------|----|--|
| Home / コース / 検索 / 経済学                                                                  | 短論                                              | コースを検索する 経済学校論 | Go |  |
| ナビゲーション<br>> Home<br>のグッシュボード<br>> 北星学園大学・北星学園<br>短期大学部Moodle<br>> マイコース<br>> cbbs all | 検索結果: 1<br>♥ 22経済学概論<br>熟時: SUPPORTDESK サポートデスク |                | ٠  |  |
| > 学習JCT<br>> 21toutatsu<br>> test_2020<br>> 199999<br>> 教材積極認                          | J-ACOURY O LEUTTRUM                             | 60 0           |    |  |

## 6.「私を登録する」をクリックすると、 授業登録が完了となります。

| 22経済学概論<br>Home / コース / Rei環ビンター / (映表示 / 20999 / このコースに私を登録する / 登映オプション                      |                                     |    |  |  |
|-----------------------------------------------------------------------------------------------|-------------------------------------|----|--|--|
| ナビゲーション<br>~ Home                                                                             | 登録オプション                             |    |  |  |
| 参 ダッシュポード   ・北星学園大学・北星学園   短期大学部Moodle   ママイフーフ                                               | © 22経済学概論<br>験₩:SUPPORTDESK サポートデスク | •) |  |  |
| > ebbs_all<br>> 学習_ICT<br>> 21toutatsu<br>> test_2020                                         | ▼ 自己登録 (学生)<br>☆舞th=dioを受けたりません。    |    |  |  |
| <ul> <li>&gt; 199999</li> <li>&gt; 数材積認</li> <li>&gt; コース</li> <li>&gt; (金々様相々)、カー</li> </ul> | 紀在設設する                              |    |  |  |

- ※ 登録キーが必要となる場合は、教員から 伝えられた登録キーを入力した上で「私を登録 する」をクリックします。
- 7. 一度コースに登録すると、次回以降は ログイン後に「マイコース」に登録し たコースが表示されます。マイコース に表示されるコース名をクリックして 授業科目へアクセスします。

| 北星学園大学・北星学園短期大学部Moodle                        |             |                                |
|-----------------------------------------------|-------------|--------------------------------|
| コースカテゴリ<br>▷ e掲示板 ∞                           | ▼ すべてを好りたたむ | マイコース<br># 22経済学問題<br>すべてのコース。 |
| - 大字共通科目 an<br>- 前明 an<br>- 後期 an<br>- 言語教育部門 |             | ×インメニュー<br>                    |

2 教材等の閲覧

コースに入ると、掲示された教材の項目名をクリックして開きます。

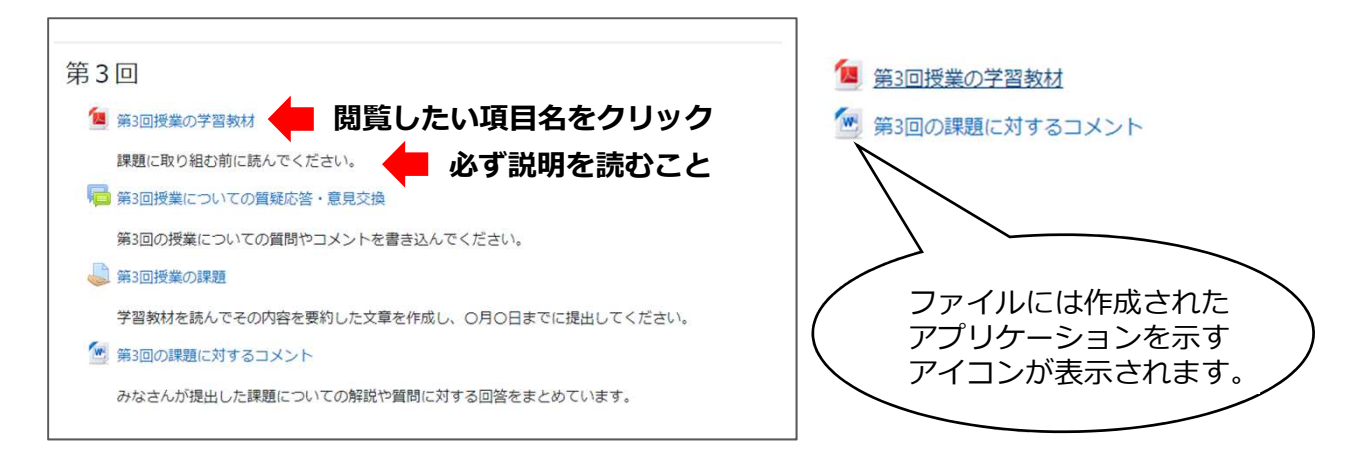

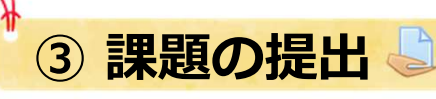

課題の実施内容、提出方法や提出期限等の指示をよく読んでください。 提出期限に遅れる等指示に従わない場合は課題が受理されないことがあります。

1. 課題名をクリック

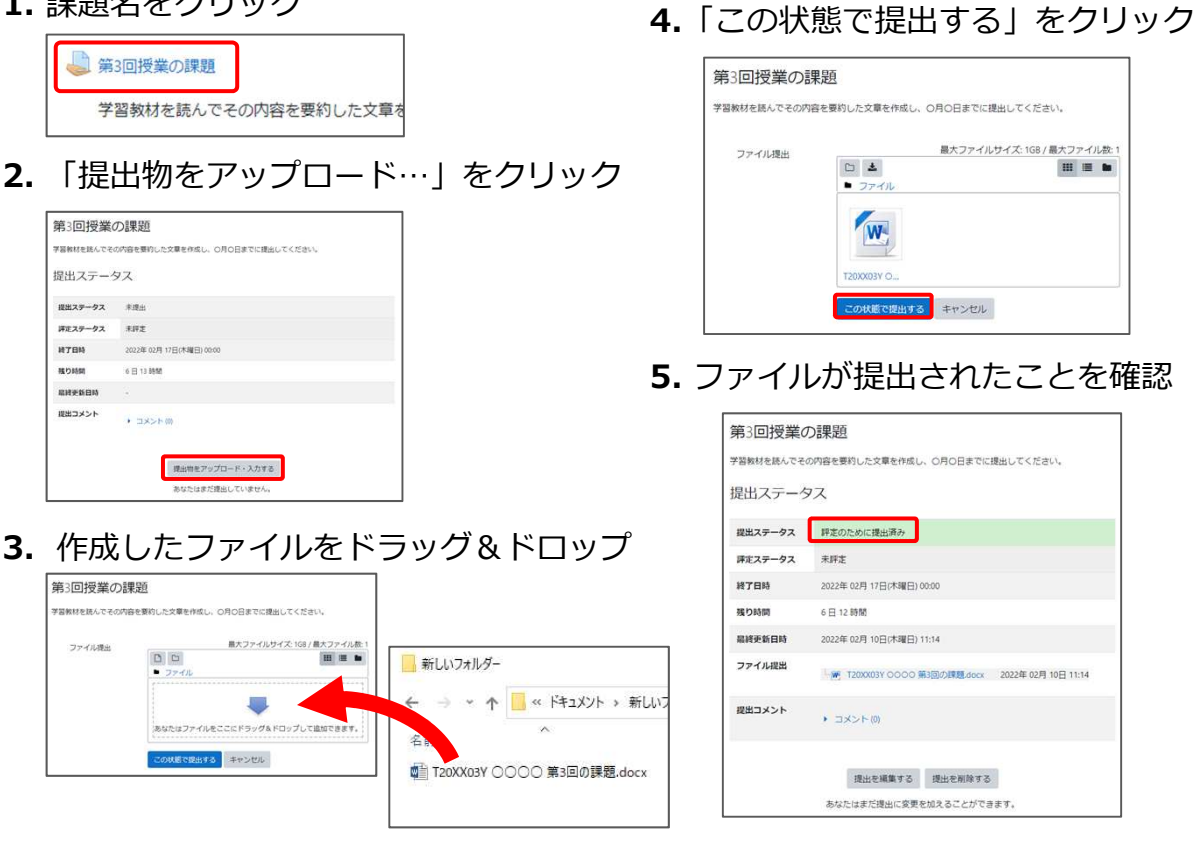

※ Moodleの利用方法は、「Moodle利用の手引き-学生編-」をご覧ください。

参照先~ ポータルサイトにログイン>施設・部署>総合情報センター>総合情報センター利用の 手引き>eラーニングシステムの利用の手引き>Moodleの利用の手引き